## Gambia Emarketplace

How to do?

## A : Cutomer

## A:1: How to create a customer account in Gambia e-marketing.

1) Go to https://www.gambiaemarket.com/ and create an account. If you already have a Gmail account, you can use that.

2) Go to the menu in the top right corner Click on LOGIN option and select Customer.

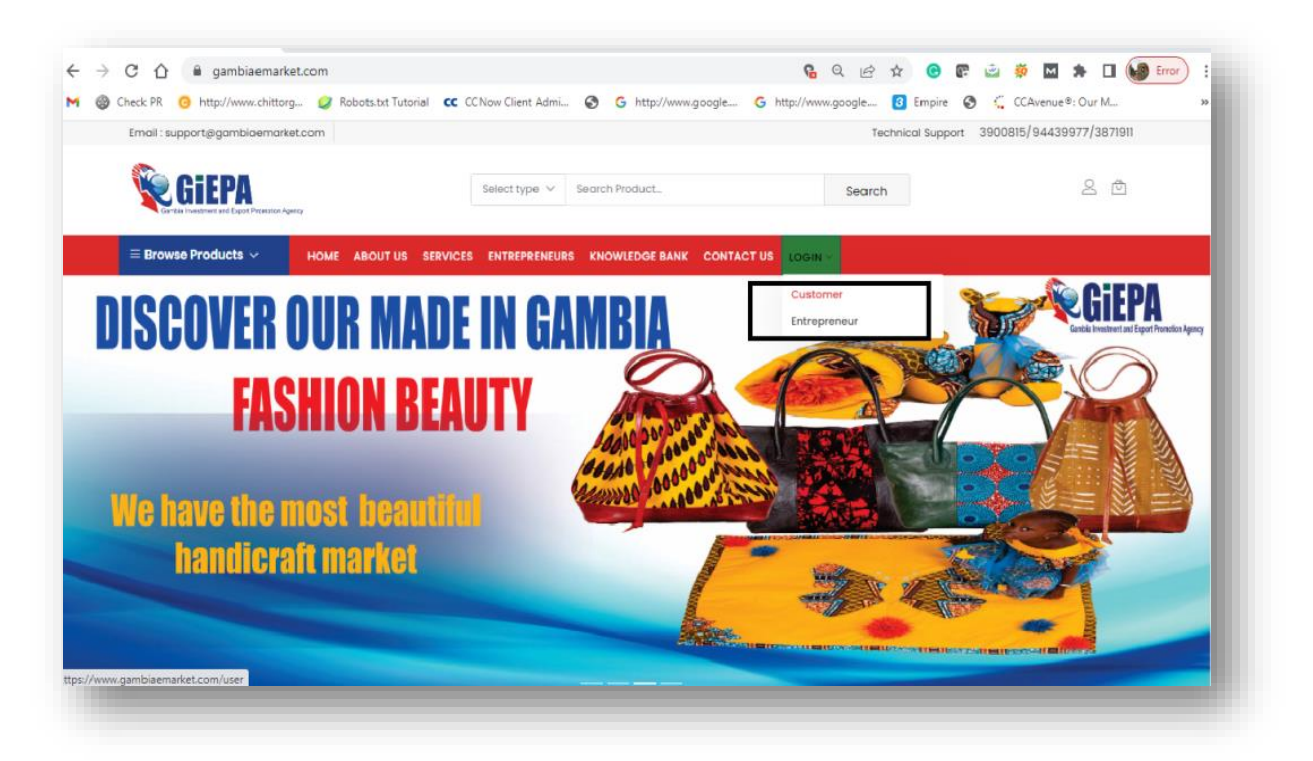

3) Create a Customer Account.

Fill the all details name, mobile no, zip code, and email, enter the password then submit.

| Check PR 🧿 http://www.chit | ttorg 🥑 Robots.txt Tutorial 🛛 😳 CCNow Client Admi    | Shttp://www.google Shttp://www.50%              | - + Reset <sup>©</sup> : Our M |
|----------------------------|------------------------------------------------------|-------------------------------------------------|--------------------------------|
|                            | Email : support@gambiaemarket.com                    | Technical Suppo <mark>rt assessments a</mark>   |                                |
|                            |                                                      | Search Product Search                           | 2 @                            |
|                            | Careta invertient and Dport Ponster Aprily           |                                                 |                                |
|                            | E Browse Products V HOME ABOUT US SERVICES ENTREPREN | URS KNOWLEDGE BANK CONTACT US DASHBOARD LOGIN V |                                |
|                            |                                                      |                                                 |                                |
|                            | Create Customer Account                              | Already Have A                                  |                                |
|                            | First Name *                                         | Email ID *                                      |                                |
|                            |                                                      |                                                 |                                |
|                            | Last Name *                                          | Password *                                      |                                |
|                            | Gentler *                                            |                                                 |                                |
|                            | Female O Male O Others                               | Stubmit                                         |                                |
|                            | Mobile No. *                                         | Forgot your password?                           |                                |
|                            | Zooorfe *                                            |                                                 |                                |
|                            | A DOUR                                               |                                                 |                                |
|                            | Email ID / Login ID (double check for spellings) *   |                                                 |                                |
|                            |                                                      |                                                 |                                |
|                            | Password *                                           |                                                 |                                |
|                            | Re-enter Password * 🐵                                |                                                 |                                |
|                            |                                                      |                                                 |                                |
|                            | I accept Terms and Conditions, Data Policy           |                                                 |                                |
|                            | Submit                                               |                                                 |                                |

Sign up by user id and password. While logging in as a customer if you forgot the password. Then select forgot password, you will get the mail on your registered e-mail id to reset the password. If you experience any further issues contact to this **support@gambiaemarket.com**.

| - → C ①                          | xom/user                                                   | Q 🚖 🔲 👶 Incognito                                                     |  |
|----------------------------------|------------------------------------------------------------|-----------------------------------------------------------------------|--|
| 🛞 Check PR 👩 http://www.chittorg | 🥏 Robots.txt Tutorial 🛛 😋 CCNow Client Admi 🕥 🌘            | 🕝 http://www.google 🌀 http://www.google 🧭 Empire 💿 🚻 CCAvenue®: Our M |  |
|                                  | Email : support@igambiaemarket.com                         | Technical Support 3900815/94439977/3871911                            |  |
|                                  | Select type v Searc                                        | th Product Search 🖉 🗹                                                 |  |
|                                  | Gentia insetwer and Equit Promotion Agency                 |                                                                       |  |
|                                  | Browse Products V HOME ABOUT US SERVICES ENTREPRENEURS KNO | DWLEDGE BANK CONTACT US DASHBOARD LOGIN V                             |  |
|                                  |                                                            |                                                                       |  |
|                                  | Create Customer Account                                    | Already Have A                                                        |  |
|                                  | First Name *                                               | Email ID *                                                            |  |
|                                  |                                                            | adminjégmal.com                                                       |  |
|                                  | Last Name *                                                | Password *                                                            |  |
|                                  | Gender *                                                   |                                                                       |  |
|                                  | Female O Male O Others                                     | Submit                                                                |  |
|                                  | Mobile No. *                                               | Forgot your password?                                                 |  |
|                                  | Zipcode *                                                  |                                                                       |  |
|                                  |                                                            |                                                                       |  |
|                                  | Email ID / Login ID (double check for spellings) *         |                                                                       |  |
|                                  | Password * 🛛                                               |                                                                       |  |
|                                  |                                                            |                                                                       |  |
|                                  | Re-enter Password * 🛛 👁                                    |                                                                       |  |
|                                  | I accept Terms and Conditions, Data Policy                 |                                                                       |  |
|                                  | S. Arrow I                                                 |                                                                       |  |
|                                  | JUCHIN                                                     |                                                                       |  |

4) After creating an account you can view the screen with your profile details. Now place the order from your account. If the user wants to add further details to the profile click on the edit option to add details or edit the details.

| → C ↑  a gambiaemarket.com/index.pl                                            | np/user/account                                               | 🕶 Q 🔄 🛧 🧿 🕼 🚔 🕺 🖬 🍁 🔲 🕍 Error                     |  |  |  |  |
|--------------------------------------------------------------------------------|---------------------------------------------------------------|---------------------------------------------------|--|--|--|--|
| G Check PR G http://www.chittorg      S Robots.                                | bxt Tutorial CC CCNow Client Admi 🔇 G http://www.google       | G http://www.google 3 Empire 🚱 🕻 CCAvenue®: Our M |  |  |  |  |
| Email:support@gambiaemarket.com                                                |                                                               | Technical Support 3900815/94439977/3871911        |  |  |  |  |
| Center Investore and Logist Promotion Agenty                                   | Select type 🗸 Search Product_                                 | Search 2 O                                        |  |  |  |  |
| ≡ Browse Products ∨ HOME A                                                     | BOUT US SERVICES ENTREPRENEURS KNOWLEDGE BANK CONTACT         | rus Login V                                       |  |  |  |  |
| 음 Profile                                                                      | Drefile Detaile                                               |                                                   |  |  |  |  |
| ្ទុ Orders                                                                     | Profile Details                                               |                                                   |  |  |  |  |
| Ø My Address                                                                   | Glory Patil                                                   |                                                   |  |  |  |  |
| 🖭 Change Password                                                              | 9243284333<br>glorypatil2020@gmail.com                        |                                                   |  |  |  |  |
| Notification                                                                   | Gender : Female                                               |                                                   |  |  |  |  |
| 函 Delete Account                                                               | Edit                                                          |                                                   |  |  |  |  |
| ඩ Logout                                                                       |                                                               |                                                   |  |  |  |  |
|                                                                                |                                                               |                                                   |  |  |  |  |
| If you are going to use of Lorem Ipsum need t<br>isn't anything hidden of text | o be sure there Quick Links Quick Links                       | Connect With Us                                   |  |  |  |  |
| Gambia Investment And Export Promotic                                          | About Us Terms & Conditions<br>n Entrepreneurs Privacy Policy | f 💆 8 🖸 🖸                                         |  |  |  |  |

4) At any time customer can delete his/her account information from the portal.

| Email : support@gambiaemarket.com                       | Technical Support 3900815/94439977/3871911                                                            |
|---------------------------------------------------------|----------------------------------------------------------------------------------------------------|
| Giepa<br>General Investment and Export Promotion Agency | Select type V Search Product Search                                                                   |
| $\equiv$ Browse Products $\lor$ HOME A                  | BOUT US SERVICES ENTREPRENEURS KNOWLEDGE BANK CONTACT US DASHBOARD                                    |
| Profile                                                 | Delete Account                                                                                        |
| 를 Orders                                                |                                                                                                    |
| Ø My Address                                            | Your account details will be permanently deleted from portal. Press Countinue to delete your account. |
| 💌 Change Password                                       | Countinue                                                                                             |
| 🗵 Notification                                          |                                                                                                    |
| 🔄 Delete Account                                        |                                                                                                    |
| A Logout                                                |                                                                                                    |
|                                                         | Activate Windows<br>Go to Settings to activate Windows.                                               |

Now place an order from your account.

1) Go to product categories and select a product from the category. Then click on Add to Cart.

| Email : support@gambiaemarket.com |                                                                                                    | Technical Su            | pport 39008/5/94439977/3871911 |
|-----------------------------------|----------------------------------------------------------------------------------------------------|-------------------------|--------------------------------|
|                                   | Select type 🗸 Search Product.                                                                                                    | Search                  | 2 C <sup>0</sup>               |
| ≡ Browse Products ✓ HOME ABC      | NUT US SERVICES ENTREPRENEURS KNOWLEDGE BANK CONTACT U                                                                                                    | IS LOGIN ~              |                                |
|                                   | B     Cash on Delivery ava     Color     Size     Size     S | alable<br>Ž Add To Cort |                                |
|                                   |                                                                                                    |                         |                                |

2) Go to your cart then click on **proceed checkout**.

| Email : support@gambiaemarket.com                            |                           |                              | Technical Support 390081 | 5/94439977/3871911 |  |
|--------------------------------------------------------------|---------------------------|------------------------------|--------------------------|--------------------|--|
|                                                              | Select type V Search Proc | ductSec                      | rch                      | 2 <del>0</del> 9   |  |
| E Browse Products V HOME ABOUT US SERVIC                     | CES ENTREPRENEURS KNOWLE  | IDGE BANK CONTACT US LOGIN V |                          |                    |  |
| Product                                                      | Price                     | Quantity                     | Total                    | Remove             |  |
| Test Product One<br>500 Gm<br>Color                          | \$570.00                  |                              | \$570.00                 | ×                  |  |
|                                                              |                           | Cart Totals                  |                          |                    |  |
|                                                              |                           | Cart Subtotal                | \$570                    |                    |  |
|                                                              |                           | Shipping                     | Free Shipping            |                    |  |
|                                                              |                           | Total Proceed To CheckOut    | \$570                    |                    |  |
| If you are going to use of Lorem Ipsum need to be sure there | Quick Links               | Quick Links Connec           | t With Us                |                    |  |
| isn't anything hidden of text                                | About Lis                 | Terms & Conditions           |                          |                    |  |

3) Then fill in the shipping details and select **payment method** PayPal or cash on delivery then **place the order** 

|                                                                                                    | mark agentapplementations               |                                  | fasters lagert (2000)                             | Changes (Changes) |    |  |
|----------------------------------------------------------------------------------------------------|-----------------------------------------|----------------------------------|---------------------------------------------------|-------------------|----|--|
|                                                                                                    | Siepa                                   | (marriage or ) family frame.     | Sector.                                           | A 29              |    |  |
| Shipping Details     winning   winning <td< td=""><td>A Brent Postality - Martin Martin Carro</td><td>and anterestation to a statistic</td><td></td><td></td><td></td><td></td></td<>                                                                                                    | A Brent Postality - Martin Martin Carro | and anterestation to a statistic |                                                   |                   |    |  |
| Water     Water     Water       Water     Water     Water       Water                                                                                                    | Shipping Details                        | Your Order                       |                                                   |                   |    |  |
| intermed     intermediate       intermediate     intermediate       intermediate     intermediate       intermediate     intermediate       intermediate     intermediate       intermediate     intermediate       intermediate     intermediate       intermediate     intermediate       intermediate     intermediate       intermediate     intermediate       intermediate     intermediate       intermediate     intermediate       intermediate     intermediate       intermediate     intermediate       intermediate     intermediate                                                                                                    | earliere,                               |                                  | -                                                 |                   |    |  |
| ***** *****   ***** ****   **** ****   **** ****   **** ****   **** ****   **** ****   **** ****   **** *****   **** *****   **** *****   **** ******   **** ************************************                                                                                                    | 100-100 to 1                            | the project star                 |                                                   |                   |    |  |
| Sector Sector   Sector Sector   Sector <t< td=""><td>March 1</td><td>nation</td><td>-</td><td></td><td></td><td></td></t<>                                                                                                    | March 1                                 | nation                           | -                                                 |                   |    |  |
| Second Agent     For an an angle       Second Agent     Paymant       Second Agent     Second Agent       Second     Second Agent       Second     Second Agent       Second     Second Agent       Second     Second Agent       Second     Second Agent       Second     Second Agent       Second     Second Agent       Second     Second Agent       Second     Second Agent       Second     Second Agent       Second     Second Agent                                                                                                    | and server'                             | Trans.                           | the Report                                        |                   |    |  |
| Same you want     Payment       Same you want     If and the following       Same you want     If and the following       Same you want     If and the following       Same you want     If and the following       Same you want     If and the following       Same you want     If and the following       Same you want     If and the following       Same you want     If and the following       Same you want     If and the following                                                                                                    | 4.000 F.4.1                             | 1 mar                            | - 100                                             |                   |    |  |
| Intel     If Careford Intel Intel                            | 44444 444                               | Payment                          |                                                   |                   |    |  |
| Second Second Seco      | - Chyl (Yearth                          | Cash in Selection                | ery<br>sensitive of planninges of sense plane and | dia trafficia :   |    |  |
| Inter- Inter- In | lane.                                   | ingety to a set                  | Parent providers.                                 |                   |    |  |
| Total Television Television Contraction                                                                                                    | Role 1                                  | 0.4444                           |                                                   | _                 |    |  |
| Additional Information                                                                                                    | 216-1                                   |                                  | Place Solar                                       |                   |    |  |
|                                                                                                    | Additional Information                  |                                  |                                                   |                   | 10 |  |
|                                                                                                    | there are                               |                                  |                                                   |                   |    |  |
|                                                                                                    |                                         |                                  |                                                   |                   |    |  |

4) After placing the order you will get this screen click on **continue shopping** button.

| → C ① <sup>a</sup> gambiaemarket. | com/index.php/user/order_success/2                                                                   | 2                                                                                             | Q                                                                                   | የ 🖻 ☆ 🕝 🕼                     | 🛎 🔅 M 🖈 🔲            | Error |
|-----------------------------------|----------------------------------------------------------------------------------------------------|-----------------------------------------------------------------------------------------------|-------------------------------------------------------------------------------------|-------------------------------|----------------------|-------|
| Check PR O http://www.chittorg    | 🥥 Robots.txt Tutorial 🛛 CC CCNow C                                                                   | lient Admi 🔇 Ġ http                                                                           | ://www.google G http://ww                                                           | v.google 3 Empire 😒           | ) 📫 CCAvenue®: Our M |       |
|                                   | Email : support@gamblaemarket.com                                                                    |                                                                                               | Technical Su                                                                        | port 3900815/94439977/3871911 |                      |       |
|                                   | Cariba Institute and Depart Printer Agency                                                           | Select type 🗸 Search Product.                                                                 | Search                                                                              | 2 🖻                           |                      |       |
|                                   | Browse Products      HOME ABOUT US SET                                                               | VICES ENTREPRENEURS KNOWLEDGE B                                                               | ANK CONTACT US LOGIN ~                                                              |                               |                      |       |
|                                   | Thank you for your ord                                                                               | Your Order Is Co<br>41 Your order is being processed and w<br>an email confirmation when your | mpleted!<br>ill be completed within 3-8 hours. You will rece<br>order is completed. | ve                            |                      |       |
|                                   | Order info                                                                                           |                                                                                               |                                                                                     |                               |                      |       |
|                                   | Order Date                                                                                           | Status                                                                                        | Total Actions                                                                       |                               |                      |       |
|                                   | #22 02-09                                                                                            | -2022 Processing 5                                                                            | \$570 for 1 item View                                                               |                               |                      |       |
|                                   | Olony Patil (\$2432843<br>hubil<br>vidyangara<br>hubil - 580029<br>Karnataka, india                  | 3)                                                                                            |                                                                                     |                               |                      |       |
|                                   |                                                                                                    | Continue Shoppi                                                                               | hg                                                                                  |                               |                      |       |
|                                   | If you are going to use of Lorem Ipsum need to be sure there                                         | Quick Links Quic                                                                              | ck Links Connect With Us                                                            |                               |                      |       |
|                                   | Orambia Investment And Export Promotion     Agency     AP Addition Among Among Among K S M D B C Box | About Us Term<br>Entrepreneurs Priva                                                          | ns & Conditions f 🗾 🖀 🖸                                                             | 2                             |                      |       |

Now you have placed the order successfully. Then you get the mail that the order has been successfully placed. If you didn't get the mail, then contact to this <a href="mailto:support@gambiaemarket.com">support@gambiaemarket.com</a>. Our team will help you.

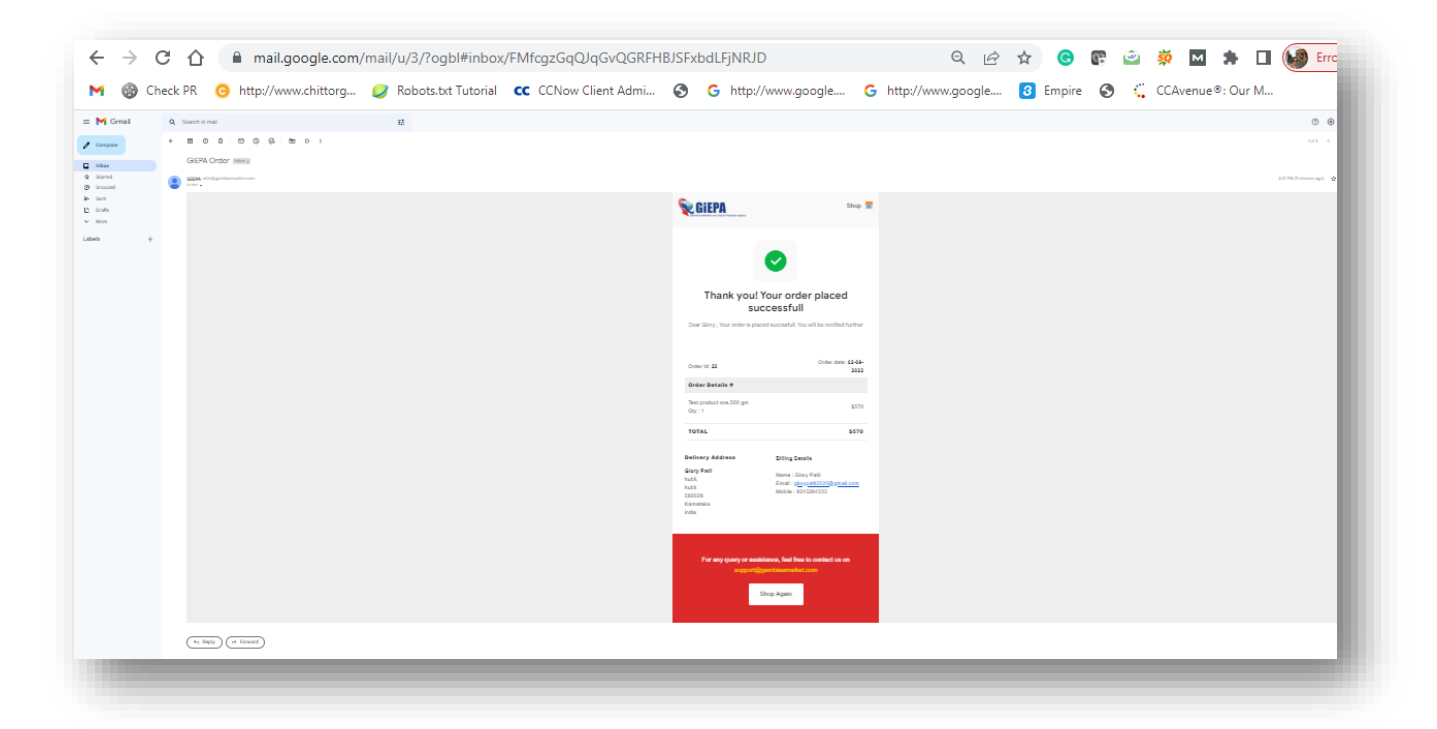